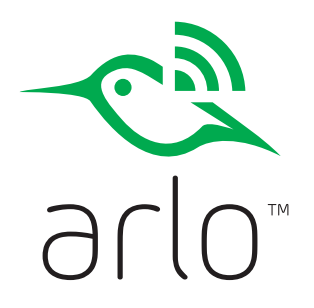

Quick Start Guide

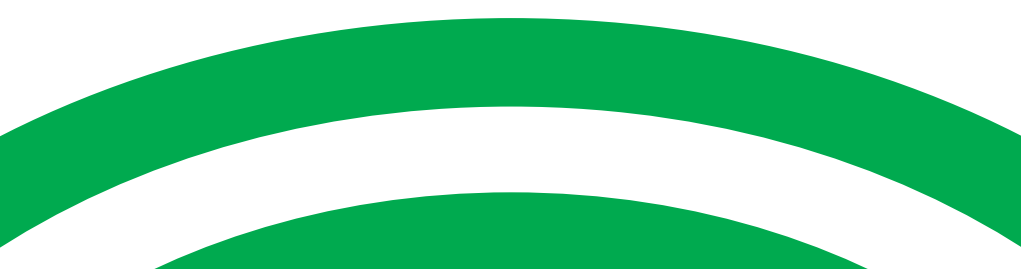

# What's Included

# Welcome

Thank you for choosing Arlo. Getting started is easy.

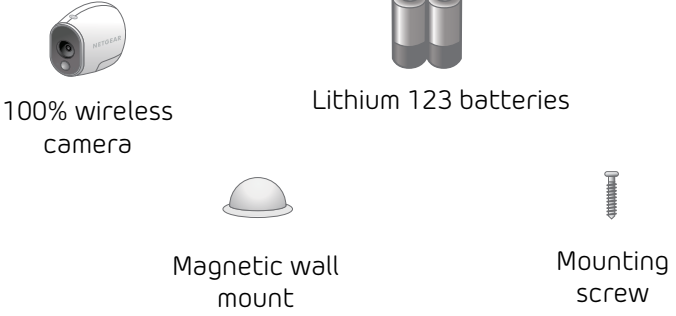

# Insert Batteries

- Unlock the battery compartment by sliding and holding the latch.
- Slide the battery door back and lift it to open the compartment.

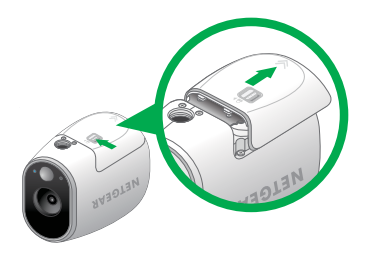

 Insert two batteries near the back of the camera:

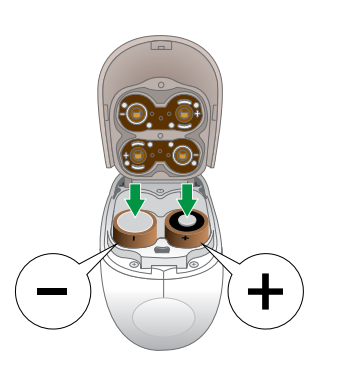

 Insert two batteries near the compartment hinge:

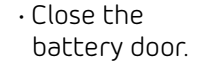

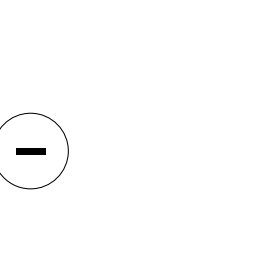

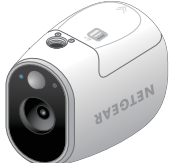

# Sync Your Camera

# Sync Your Camera with a Base Station

Sync your camera with a base station or with a Nighthawk router.

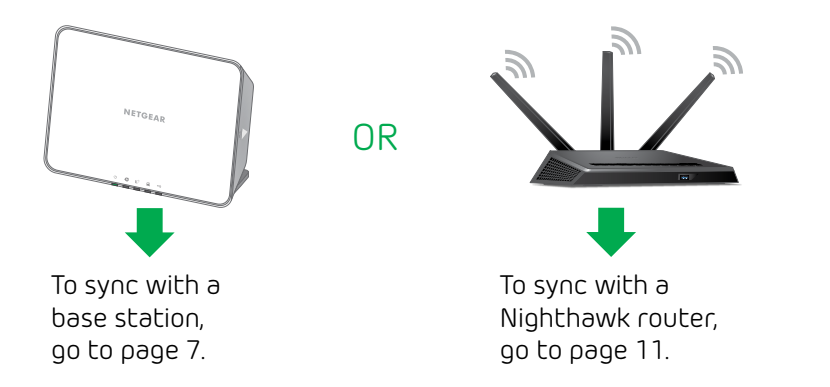

1. Bring the camera within one to three feet of the base station.

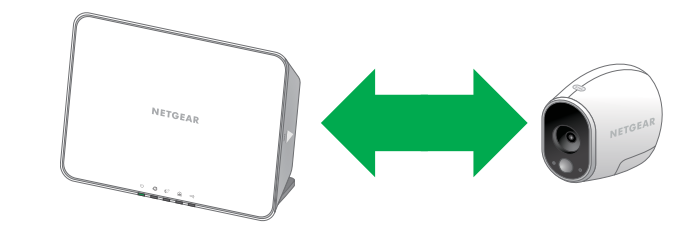

2. Press and release the **Sync** button on the side of the base station.

3. Wait for the sync status LED to blink green.

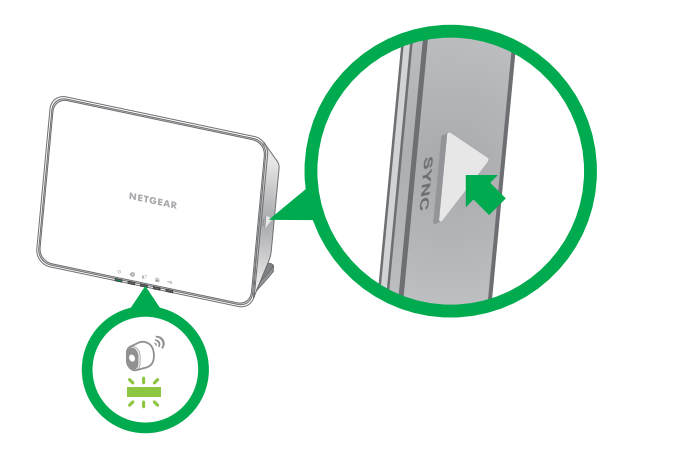

4. Press and release the **Sync** button on top of the camera.

Cameras must be synced one at a time.

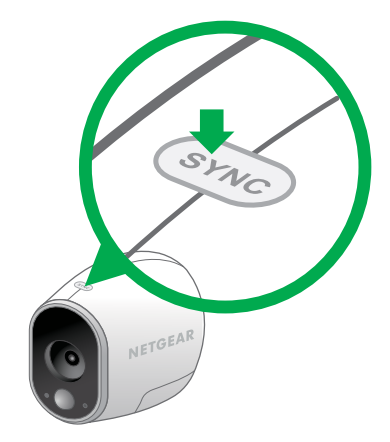

A blue LED on the camera blinks rapidly to confirm sync.

The camera is ready for viewing.

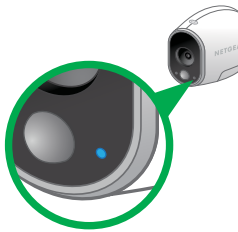

*Note:* The LED blinks amber if the sync is not successful. You must repeat the sync process.

# You're Done!

Congratulations! Your Arlo camera is set up and ready to go. To view useful tutorial videos, find troubleshooting tips, or get support, visit http://support.arlo.com.

# Sync Your Camera with a Nighthawk Router

Check to make sure that your Nighthawk router is connected to the Internet. For more information, see the Quick Start guide that came with your router.

Check to make sure that your Nighthawk router firmware has Arlo capability.

1. Launch a web browser from a computer or wireless device that is connected to the router's network.

2. Type http://www.routerlogin.net.

3. Enter the user name and password. The default user name is **admin**. The default password is **password**.

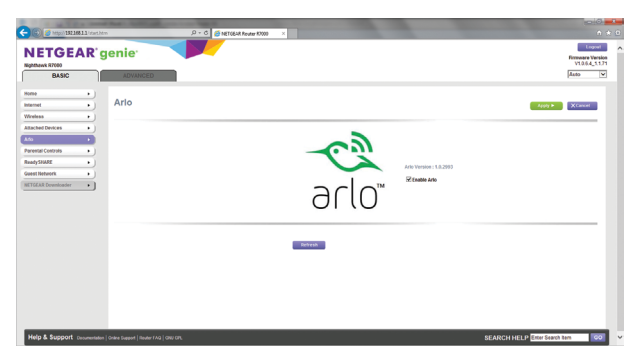

If an Arlo menu option displays, you're all set. Go to page 14.

If Arlo is not one of the BASIC menu options, you must update the router's firmware.

To update the router firmware:

### 1. Select ADVANCED > Administration > Router Update.

2. Click or tap the **Check** button.

If new router firmware is available, a message displays asking if you want to download and install it.

3. Click or tap the Yes button.

The router locates and downloads the firmware and begins the update. When the upload is complete, your router restarts.

# Get the App

# Get an Account

For the best experience, download the Arlo app for your smartphone by scanning the QR code below or searching for **Arlo** in the app store.

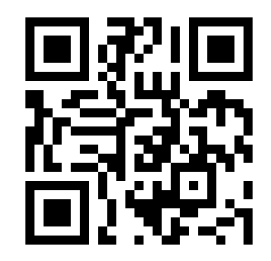

# Available on the App Store

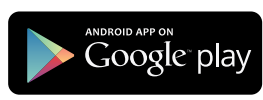

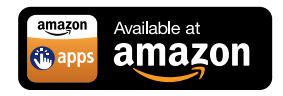

Launch the app from your smartphone and click the **New System Setup** button. Or from a computer, visit *https://arlo.netgear.com* and click the **New System Setup** button.

Follow the onscreen instructions.

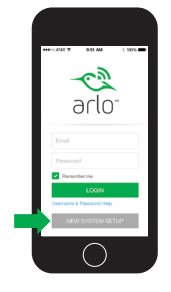

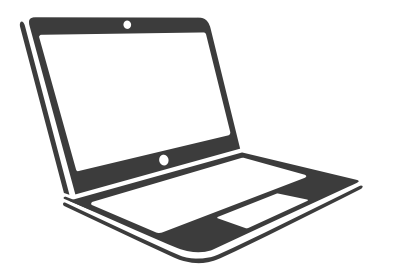

To sync your camera:

1. Bring the camera within one to three feet of the router.

2. Press and hold the **WPS** button on the front of the router for three to five seconds.

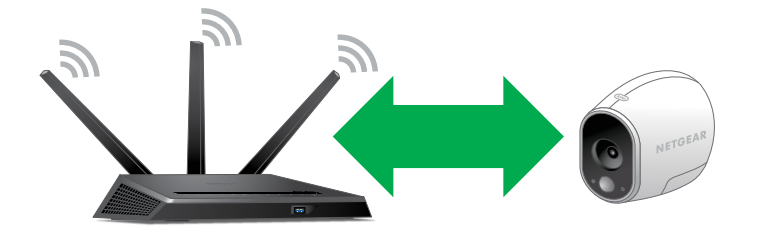

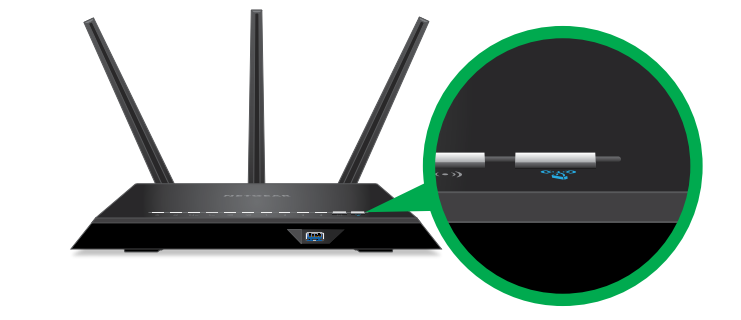

3. Press and release the Sync button on top of the camera.

Cameras must be synced one at a time.

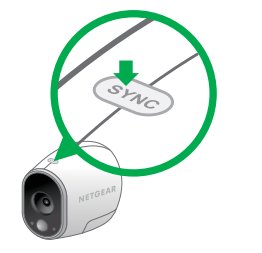

A blue LED on the camera blinks rapidly to confirm sync.

The camera is ready for viewing.

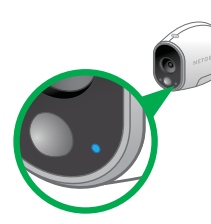

*Note:* The LED blinks amber if the sync is not successful. You must repeat the sync process.

# You're Done!

Congratulations!

Your Arlo camera is set up and ready to go.

To view useful tutorial videos, find troubleshooting tips, or get support, visit http://support.arlo.com.

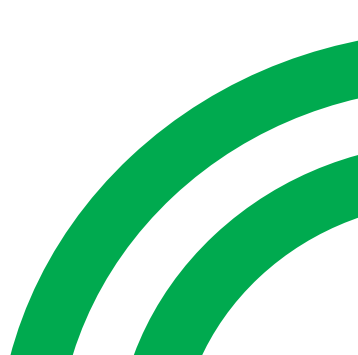

©NETGEAR, Inc., NETGEAR, the NETGEAR Logo, and Arlo are trademarks of NETGEAR, Inc.

### Compliance

For the current EU Declaration of Conformity, visit http://kb.netgear.com/app/answers/detail/a\_id/11621/. For regulatory compliance information, visit http://www.netgear.com/about/regulatory/.

## NETGEAR®

350 East Plumeria Drive San Jose, CA 95134, USA

October 2015

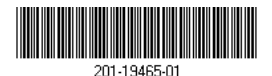